## Access Provider's Clinic Schedule Option 2

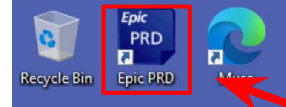

Echonet -

Non-Produ... Mariborough My info Page

OVATIO

Innovation

Microsoft

7

Printers

Epic

Epic

Production

Epic Training

MEB

Epic

Downti...

Epic

7

Epic PLY

**, "** 

ServiceNow

Workday

Epic SRO

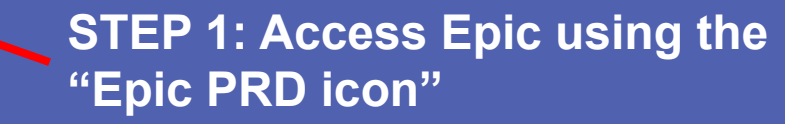

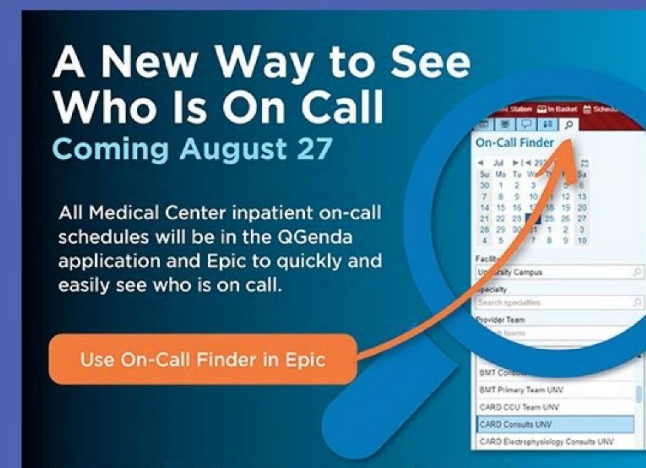

For more information, jobs aids and videos, search "Clinical Contact & Communication" on the Hub.

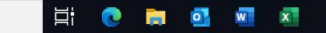

ヘ 🖫 🕼 12:47 PM 🛛 💭

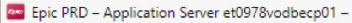

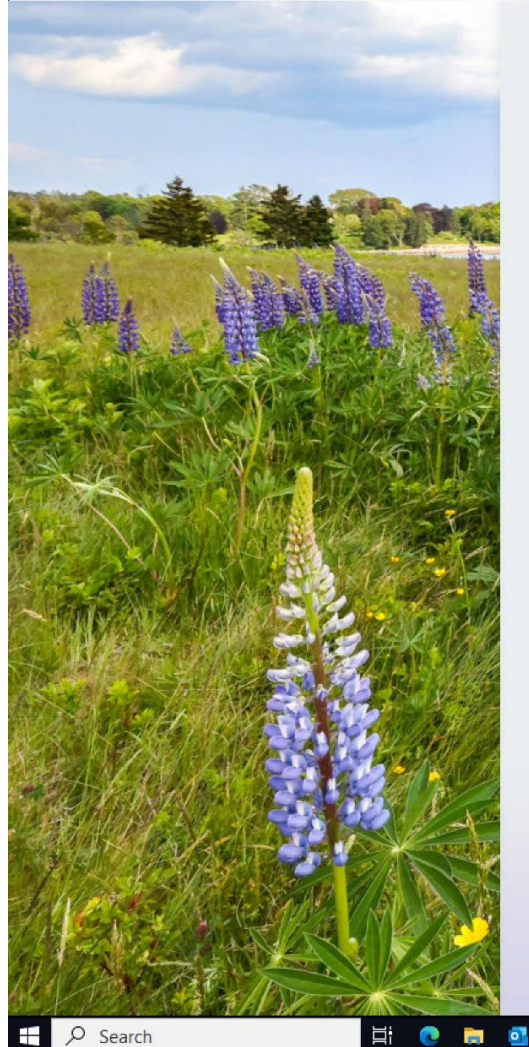

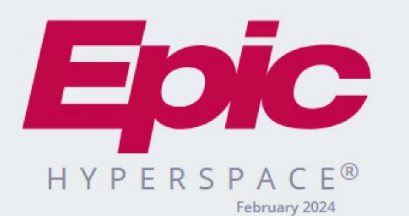

Department: UNV OTOLARYNGOLOGY

w x

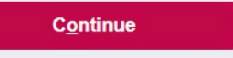

<u>C</u>ancel

Last login Sat Aug 10, 2024 3:37 AM EDT.

STEP 2: Set your department to "UNV OTOLARYNGOLOGY"

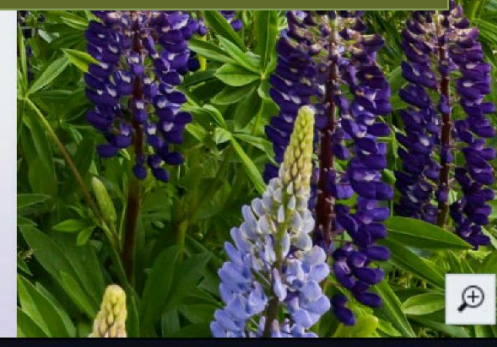

∧ "□ \$\overline\$) 4:45 AM □

0 X

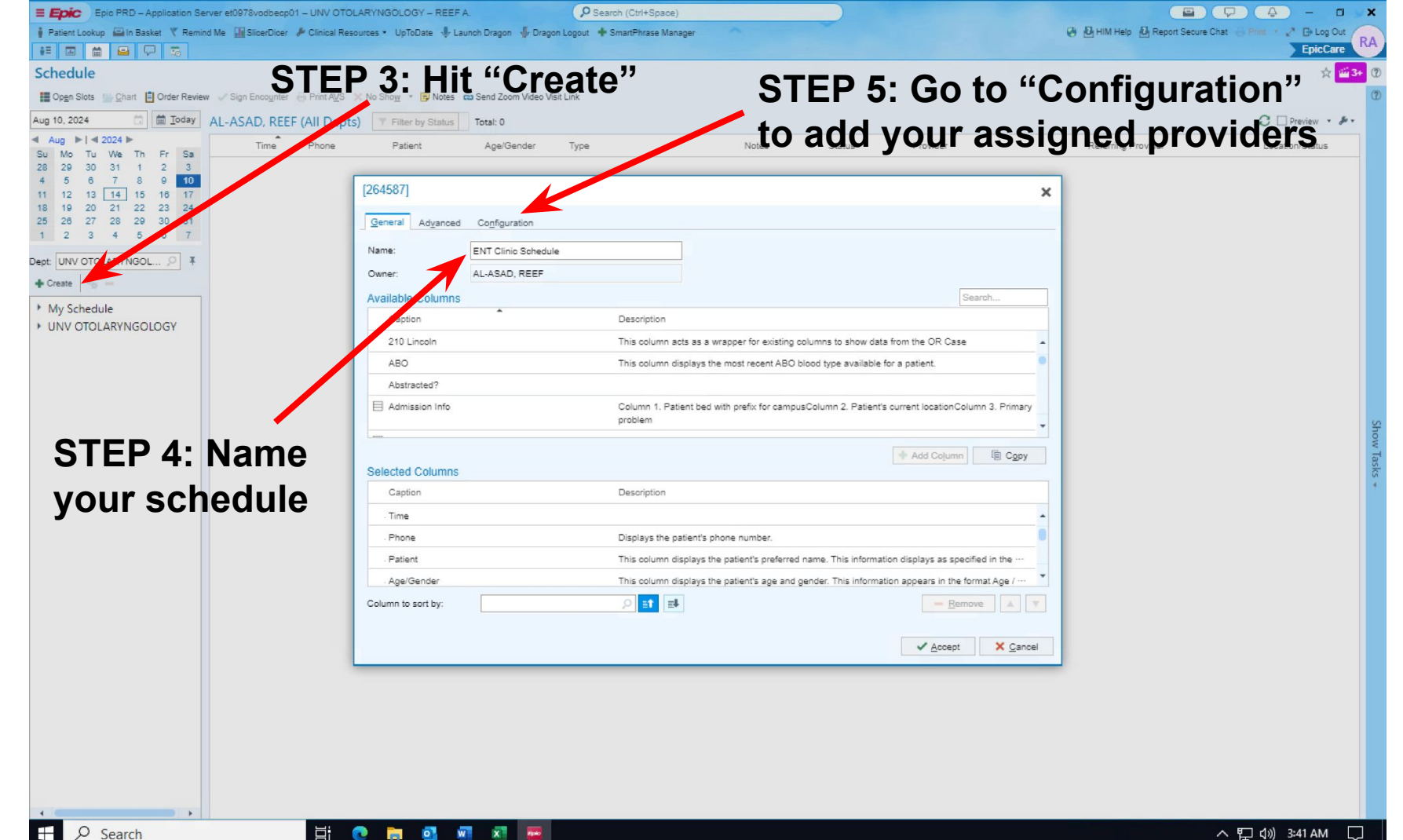

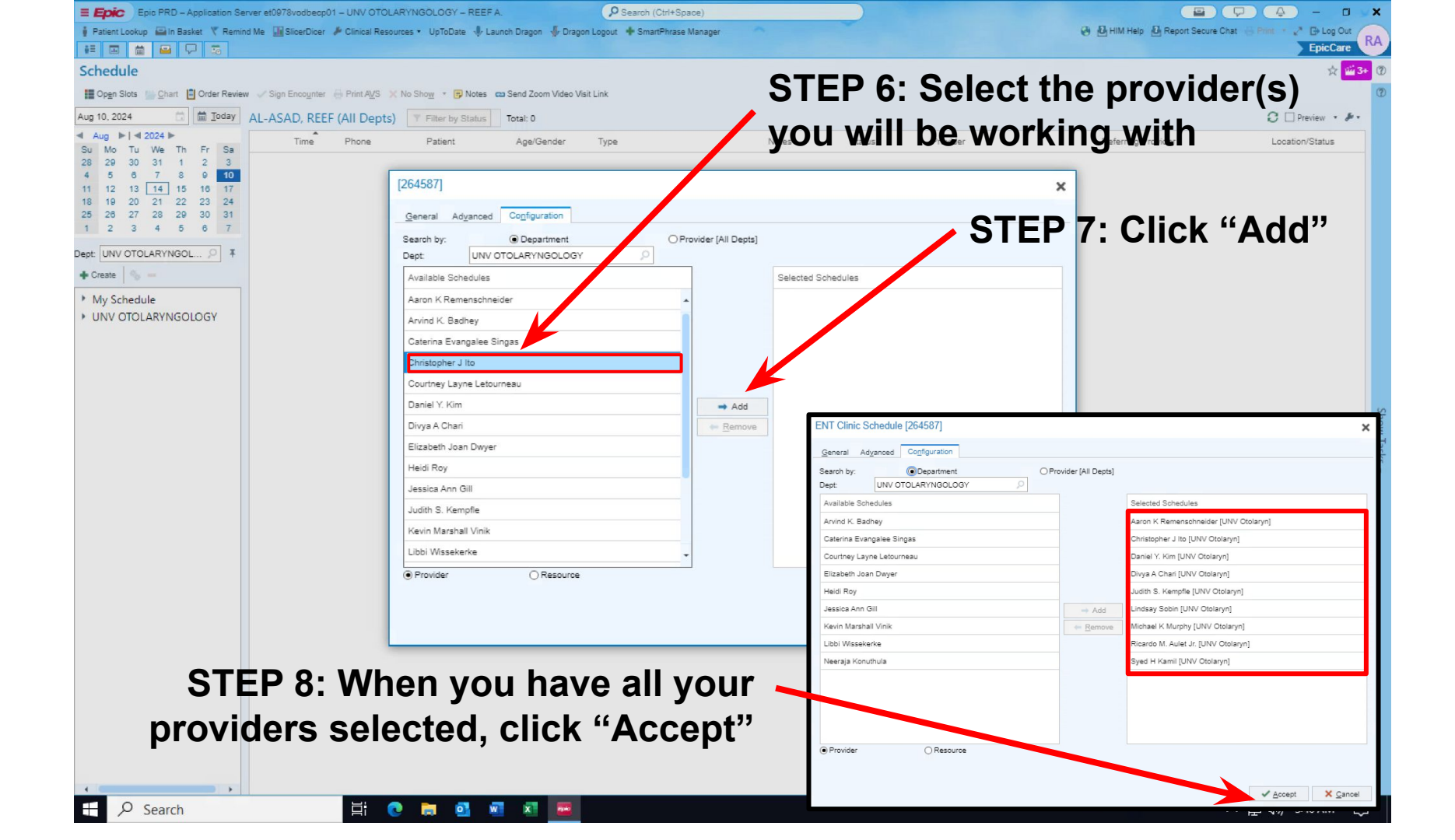

| Epic PRD - Application Server et0978vodbecp08 - UNV OTOLARYNGOLOGY - REEF A. (                                                                                                    |                           |                                   |                 | 0          |
|----------------------------------------------------------------------------------------------------|---------------------------|-----------------------------------|-----------------|------------|
| Patient Lookup 🕋 In Basket 🤻 Remind Me 🛄 SlicerDicer 🎤 Clinical Resources 🔹 UpToDate 🤚 Launch Dragon 🐇 Dragon Logout 🔶 SmartPhrase Manager                                                                                                    |                           | 🚱 🙆 HIM Help 🙆 Report Secure Chai | Print • 🧨 🕞 Log | Out        |
| chedule                                                                                                    |                           |                                   | \$              | <b>1</b> 3 |
| 🛛 Open Slots 🐘 Chart 📋 Order Review 🗸 Sign Encounter 🔒 Print AVS 🤍 Events 💥 No Show 🔹 😨 Notes 😄 Send Zoom Video Visit Link                                                                                                    |                           |                                   |                 |            |
| g 14, 2024 🗇 Totat 76                                                                                                    |                           |                                   | C 🗆 Preview 🔹   | ş          |
| Aug 1 4 2024 Time Phone Patient Age/Gender Type Notes State                                                                                                    | tus Provider              | Referring Provider                | Location/Status |            |
| Mo         IU         We         In         Fr         Sa           29         30         1         1         2         3           5         6         7         8         9         10           1         12         13         14         15         16         17           3         19         20         12         22         3         24         5         6         7           2         3         4         5         6         7         8         9         10 | Kamil, Syed H, MD         |                                   | Sch             | •          |
| t: UNV OTOLARYNGOL 🔎 🖡<br>Creste 🐞 —                                                                                                    | lto, Christopher J, MD    |                                   | Sch             |            |
| My Schedule<br>ALASAD, REEF<br>ALASAD, REEF (All Depts)                                                                                                    | Aulet, Ricardo M. Jr., MD |                                   | Sch             |            |
| ENT Clinic Schedule A aron K Remenschneider [L A christopher J Ito [UNV Otolay B Judit Y, Kim [UNV Otolayr] B Judit S, Kemofie (UNV Otolayr)                                                                                                    | Kamil, Syed H, MD         | -                                 | Sch             |            |
| 유 Lindsay Sobin [UNV Otolary<br>吊 Michael K Murphy [UNV Oto<br>유 Ricardo M. Aulet Jr. [UNV Ot                                                                                                    | Aulet, Ricardo M. Jr., MD |                                   | Sch             |            |
| M Syed H Kamil UNV Otolatyn                                                                                                    | Kamil, Syed H, MD         |                                   | Sch             |            |
|                                                                                                    | Ito, Christopher J, MD    | _                                 | Sch             | -          |
|                                                                                                    | Aulet, Ricardo M. Jr., MD |                                   | Sch             |            |
|                                                                                                    |                           |                                   |                 |            |
|                                                                                                    |                           |                                   |                 |            |
|                                                                                                    |                           |                                   |                 |            |
| P Search ⊟                                                                                                    |                           | ~                                 | 、 🎦 🕼) 7:21 AM  | Ę          |